## Accounting and Settlement How to Disconnect Envio from QuickBooks so you can change QuickBooks companies

If you are going to change companies in QuickBooks:

- 1. In Envio click on File(top left button of the Envio screen)
- 2. Click Disconnect from Accounting\*.
- 3. This will close the connection between Envio and QuickBooks and will then allow you to change companies in QuckBooks.

\*Disconnect from Accounting only works for QuickBooks

Unique solution ID: #1080 Author: Melanie Jones Last update: 2017-05-18 00:42